Sometimes an instructor will want you to share the link to a OneDrive file instead of uploading an attachment. This goes over the steps to properly sharing a file link from OneDrive to Sakai. Note that you can always follow steps 1 - 4 to share a OneDrive file if you want to ensure that whoever you are sharing with can view and edit the file.

1. Once you have uploaded or created your file in OneDrive and are ready to share, select the file and click "Share".

| PROVIDENCE COLLEC           MyPC Portal                                                        | oneDrive                                                                                                    | ✓ Search                                          |                                                      |                                                      |
|------------------------------------------------------------------------------------------------|----------------------------------------------------------------------------------------------------|---------------------------------------------------|------------------------------------------------------|------------------------------------------------------|
| Ryan, Shonna                                                                                   | 🚾 Open 🖂 🖄 Share 🤇                                                                                                    | 🗈 Copy link 🞍 Download                            | أ Delete 🛋 Rename                                    | 🕂 Automate $\vee$                                    |
| 🗅 My files                                                                                     |                                                                                                    |                                                   |                                                      |                                                      |
| 🕄 Recent                                                                                       | Files                                                                                                    |                                                   |                                                      |                                                      |
| g <sup>R</sup> Shared                                                                          |                                                                                                    |                                                   |                                                      |                                                      |
| ତ୍ତି Recycle bin                                                                               | $ ho$ Name $\sim$                                                                                                    |                                                   | Modified $$                                          | Modified By $ \smallsetminus $                       |
| Shared libraries                                                                               | Attachmen                                                                                                    | ts                                                | July 22                                              | Ryan, Shonna                                         |
| Academic Media Services                                                                        | Zoom Reco                                                                                                    | ordings                                           | June 11                                              | Ryan, Shonna                                         |
| Training                                                                                       | Staff Notel                                                                                                    | oooks                                             | June 3                                               | SharePoint App                                       |
| MyPC - The Providence                                                                          | <ul> <li>✓</li> <li>✓</li></ul> | neDrive Files to Saka 🖻                           | About a minute ago                                   | Ryan, Shonna                                         |
| Shared libraries Academic Media Services Training MyPC - The Providence Information Technology | Attachmen<br>Zoom Reco<br>Staff Notel<br>Staff Notel                                                                                                    | ts<br>ordings<br>books<br>neDrive Files to Saka 🖻 | July 22<br>June 11<br>June 3<br>: About a minute ago | Ryan, Shor<br>Ryan, Shor<br>SharePoint<br>Ryan, Shor |

2. Since you will be sharing the link, you will want to make sure that the privileges are set to "People in Providence College with the link". If this is not the option displaying, click on the privilege settings box.

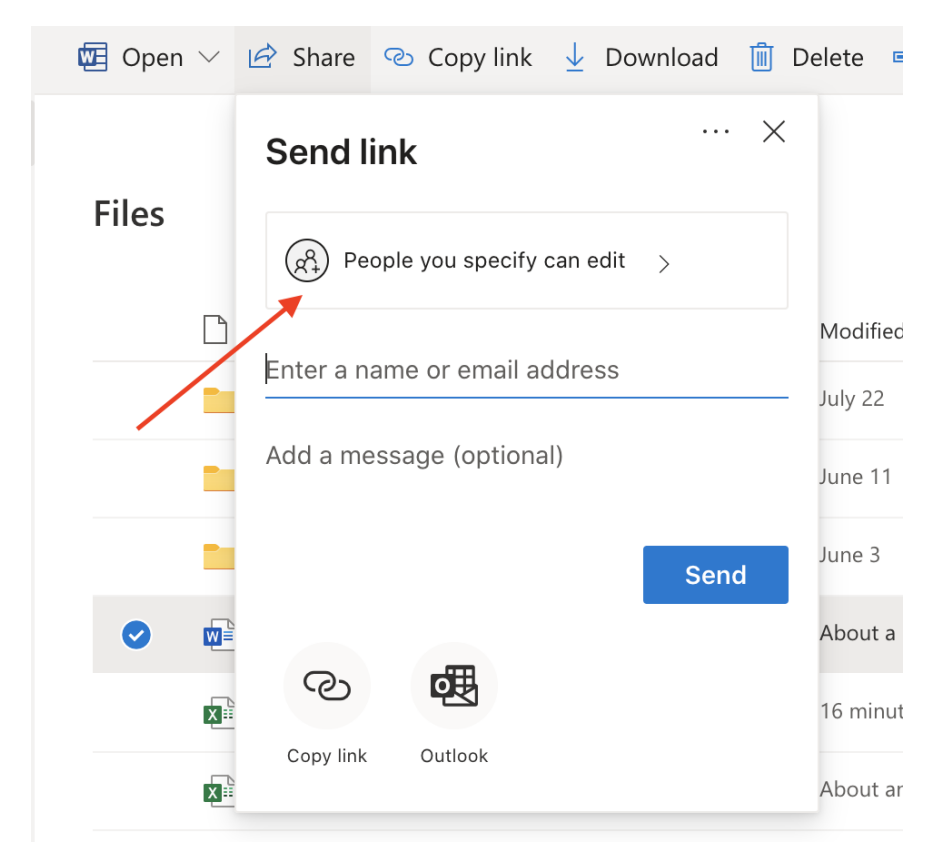

3. Select "People in Providence College with the link" and then click "Apply".

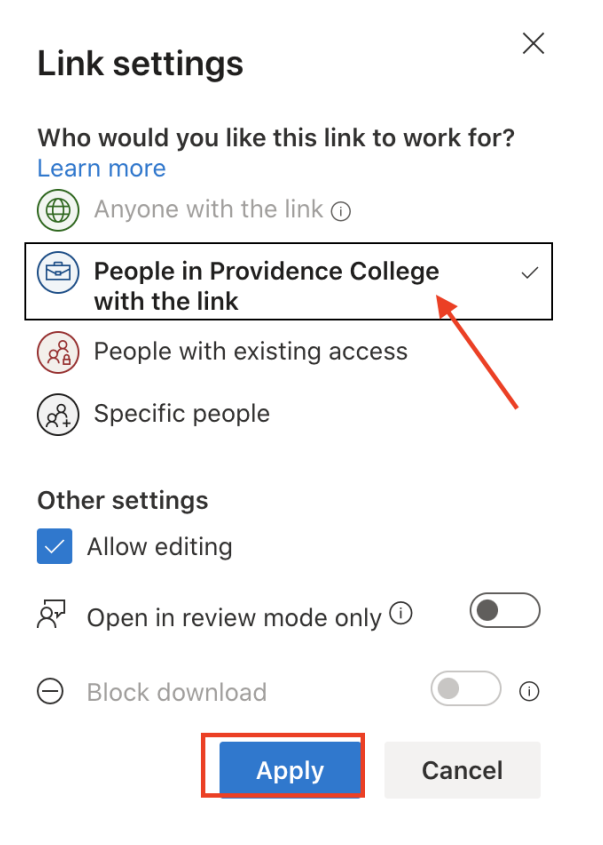

4. Now, click "Copy Link". If this link is shared with anyone at PC they will now be able to both view and edit the file.

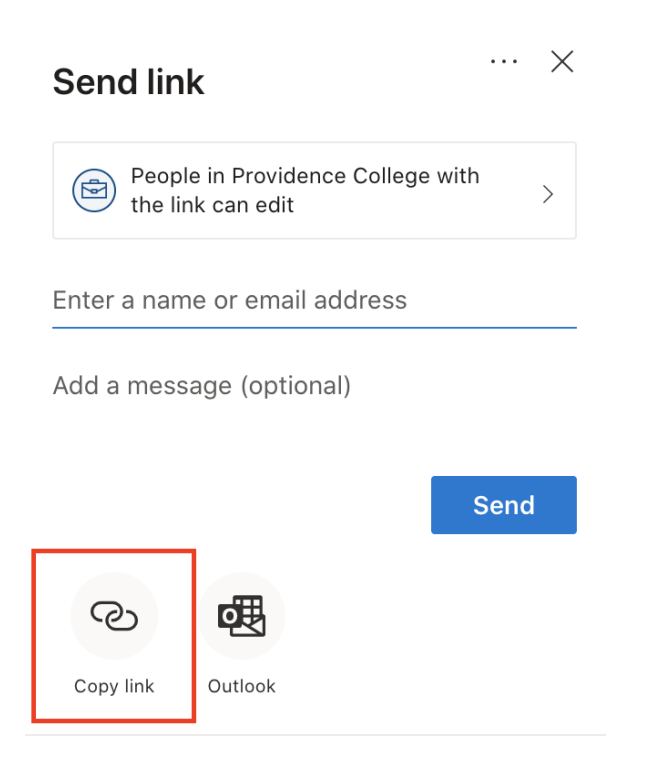

5. Now that you have a created a link with the proper viewing/editing privileges, open the Sakai Assignment and paste the link in the in-line text box. Note that you can make this a clickable link by highlighting the URL and then clicking the link icon (recommended).

### Submission

### Assignment Text

This assignment allows submissions using both the text box below and attached documents. Type your submission in the box below and/or use the Browse button or the "select files" button to include other documents. Save frequently while working. ? Description of the solution of the "select files" button to the "select files" button to the "select files" but to the select files" but to the select files" but to the select files" but to the select files" but to the select files" but to the select files" but to the select files" but to

6. Click, "Proceed" and then "Submit" and your assignment will now be submitted for grading and your instructor can add comments and edits to the document in real-time.

# ASSIGNMENTS

& Link ? Help

х

# Submission Confirmation

|                | Draft - In progress Submitted        | Returned |
|----------------|--------------------------------------|----------|
|                |                                      |          |
| You have succe |                                      |          |
| User:          | Shonna Ryan (Student) (ryan_stu)     |          |
| Class site:    | Demo Sakai 101 201610                |          |
| Assignment:    | Test Assignment 2                    |          |
| Submission ID: | 6e945d65-ce30-437b-b8f8-2cd4b0c11b2d |          |
| Submitted on:  | Aug 13, 2020 1:18 PM                 |          |
|                |                                      |          |

### Your submission included the following:

https://friarsprovidence-my.sharepoint.com/:w:/g/personal/sryan13\_providence\_edu1/Eb0JYHG5kVZPsFrh9PxDk10B1Qu1TWc\_zyRrR0wbcyrA7A?e=OcLj5o

## **Submitted Attachments**

No attachments yet

Back to list